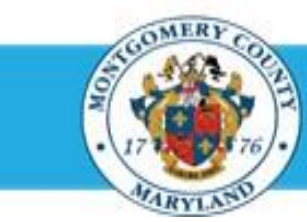

## **Office of Human Resources**

## Print Direct Report Appraisals Using Manager Access

## Step-by-Step Instructions

- Step 1 Open an Internet Browser.
- Step 2 Navigate to <u>eportal.montgomerycountymd.gov</u>.
- Step 3 Sign In to accessMCG.

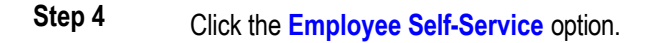

- Step 5 Click the blue Go to Employee Self-Service button.
- Step 6 Your Oracle eBusiness Homepage opens.
- Step 7 Click the MCG HR Manager Access link.

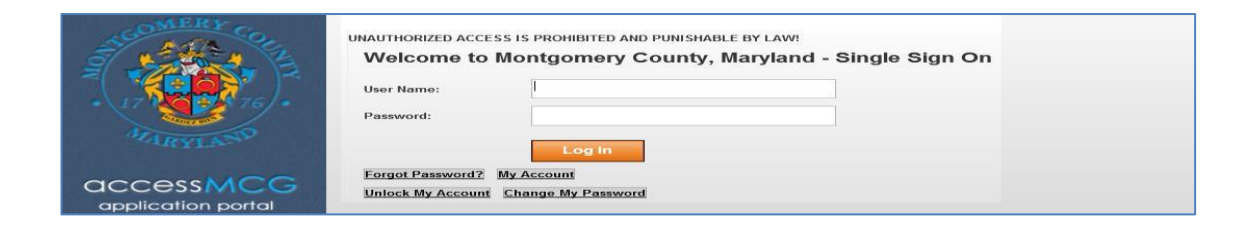

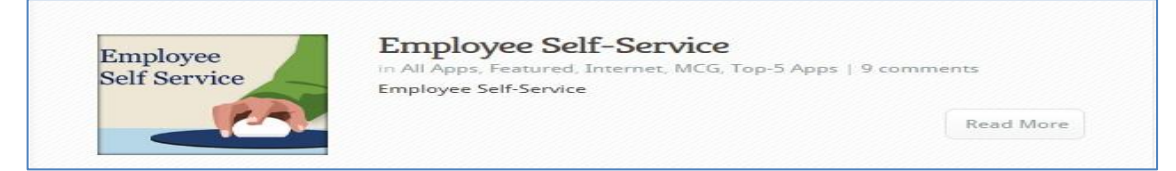

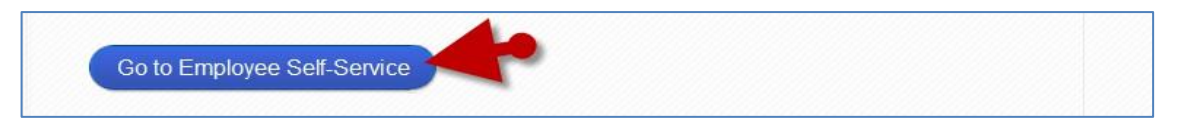

| Navigator                                                                                                    |               |  |
|----------------------------------------------------------------------------------------------------|---------------|--|
|                                                                                                    | Personalize   |  |
| MCG Accts Provide Insury     Please select a m     MCG MCB. Accts Provide Approves     MCG MCB. Recruitment Selection     MCG HR Recruitment Selection     MCG HR Recruitment Selection     MCG HR Recruitment Selection | esponsbility. |  |

## **Quick Start: Print a Direct Report Appraisal using Manager Access**

| Ctore 0 | Click the Derformance, Management link                                                                                                    | Navigator                                                                                                    |                                                                                                    |                                                                                                    |
|---------|----------------------------------------------------------------------------------------------------|----------------------------------------------------------------------------------------------------|----------------------------------------------------------------------------------------------------|----------------------------------------------------------------------------------------------------|
| Step 8  | Click the Performance Management link                                                                                                    | MCG Compensation Workbench for Hanagers<br>MCG RR Employee Set-Service<br>MCG RR Recruitment Employee<br>MCG RR Recruitment Rater<br>MCG RR Manager Access                                                                                                    | Personalize Personalize MCG HR Manager Access Manager Access Mu Encloves Mifernation Performation Compensation Workbench                                            |                                                                                                    |
| Step 9  | Click the <b>Go to Task</b> icon to the right of the desired Performance<br>Plan group for the correct fiscal year.                                                                                                    | <ul> <li>FY15 MCG Executive Branch Performance Plan</li> <li>Manage appraisals: GSS Performance Plan</li> <li>Manage appraisals: PSM Performance Plan</li> <li>Manage appraisals: MLS Performance Plan</li> </ul>                                                                                                    |                                                                                                    |                                                                                                    |
| Step 10 | Click the <b>Details</b> icon of either an incomplete appraisal in<br>the 'Appraisals in Progress' section at the top of the page or a<br>completed appraisal located in the 'Completed Appraisals'<br>section at the bottom of the page. | Performance Management         Appraisals           Main Appraiser         Participant           Appraisals As Main Appraiser         Selected Plan Is           Appraisals As Main Appraiser         Selected Plan Is           Appraisals As Main Appraiser         Selected Plan Is           Selected Plan Is         FV15 MCG Executive Branch Perform           Appraisals As Main Appraiser         Selected Plan Is |                                                                                                    |                                                                                                    |
| Step 11 | The <i>appraisal</i> opens.                                                                                                    | Select Initiator Shepperd, Sam Courrent Workers Completed Appraisals Filter the lat of completed appraisals using any comb Appraisee Period Start Date Peep, Bo 01-Jul-2012                                                                                                    | Appraise<br>Peep, Bo<br>matton of Appraise, Appraisal Date, and Appraisal Purpose.<br>Period End Date Appraisal Purpose<br>30-Jun-2013 Annual Performance Appraisal | Planie<br>Planie<br>Pl |
| Step 12 | Click the <b>Printable Page</b> button located in the upper and lower right of the page.<br><b>IMPORTANT:</b> The Printable Page button is also available when editing an appraisal. When done editing, simply click the                  | Details: Main Appraiser<br>Ock the "Send" button to acknowledge that you and<br>Ocking the "Send" button sends the performance pla                                                                                                    | d/or your employee have read this performance plan.<br>an to your employee.                                                                                         | Edit Appraisal Send Printable Page                                                                                                    |

For instructions on alternative methods of printing a direct report appraisal, refer to:

- •
- Print a Direct Report Appraisal Using a Worklist Notification' Print a Direct Report Appraisal Using the Report Process'

End of Procedure.

Printable Page button is located.